2025/01/19 12:38

Please login as Admin user to change this settings.

- Login office 365
- Go to "Admin"
- Open "Settings > Security & Privacy"

| Admin center |                                                                                                | 🗰 🔺 🏟 ? Don Lee 💽                                |  |  |  |  |
|--------------|------------------------------------------------------------------------------------------------|--------------------------------------------------|--|--|--|--|
| >            | Home > Security & privacy                                                                      | Asia Pacific Tele-Ophthalmology Society          |  |  |  |  |
| ŵ            |                                                                                                |                                                  |  |  |  |  |
| R            | Password policy                                                                                | 🖉 Edit                                           |  |  |  |  |
| ۶۹           | Set the password policy for all users in your organization. Days before passwords expire Never |                                                  |  |  |  |  |
| 昼            | Days before a user is notified about expiration Never                                          |                                                  |  |  |  |  |
|              |                                                                                                |                                                  |  |  |  |  |
| ច            | Sharing                                                                                        | 🖉 Edit                                           |  |  |  |  |
| ٢            | Control access for people outside your organization. Settings organization On                  |                                                  |  |  |  |  |
| Þ            | Services & add-ins                                                                             |                                                  |  |  |  |  |
| k            | Security & privacy                                                                             |                                                  |  |  |  |  |
| Ş            | Domains Security & privacy wn passwords                                                        | for the second second                            |  |  |  |  |
| <b>A</b> 3   | Organization profile vord reset, you need to send users                                        | o the following website so they can set up their |  |  |  |  |
| https://p    | Partner relationships ddress. Don't lose access to your ac                                     | Coount.                                          |  |  |  |  |
| ××           |                                                                                                | 8                                                |  |  |  |  |

- Click the "Edit" button next to "Password policy"
- Change the "Set user passwords to never expire" to "On"

Last update: 2017/07/03 21:33 21:33 2017/07/03

| Adr            | nin center                         |    | <b>A</b> | ¢ ? | Don Lee    | • |
|----------------|------------------------------------|----|----------|-----|------------|---|
| Ð <            | Password policy                    |    |          |     | ×          |   |
| 8              | Set user passwords to never expire | On |          |     |            |   |
| я <sup>R</sup> |                                    |    |          |     |            |   |
| 6              | Save Close                         |    |          |     |            |   |
|                |                                    |    |          |     |            |   |
| 0              |                                    |    |          |     |            |   |
| ٢              |                                    |    |          |     |            |   |
| Þ              |                                    |    |          |     |            |   |
| ⊮<br>~         |                                    |    |          |     |            |   |
| ~              |                                    |    |          |     |            |   |
| Q>             |                                    |    |          |     | C Feedback |   |
| × »            |                                    |    |          |     |            | 8 |

• Click "Save"

From: https://wiki.questwork.com/dokuwiki/ - Questwork's Wiki

Permanent link: https://wiki.questwork.com/dokuwiki/doku.php?id=course:office\_365:disable\_password\_expiry:start

Last update: 2017/07/03 21:33

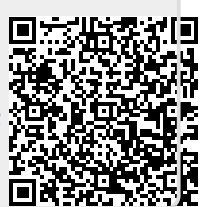